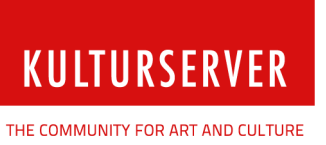

Berlin, Juli 2015

Stiftung kulturserver.de gGmbH

Geschäftsführung: Wolfgang Knauff Amtsgericht Aachen HRB 10515

USt.-IdNr.: DE 230868040 Steuernr.: 127/602/52603 Mail: redaktion@kulturserver.de

## **Geschäftsstelle Berlin** Almstadtstraße 4 10119 Berlin Tel.: +49 30 22667748 Fax: +49 241 33636

www.kulturserver.de

**Geschäftsstelle Aachen** Lothringerstraße 23 52062 Aachen Tel.: +49 241 33686 Fax: +49 241 33636

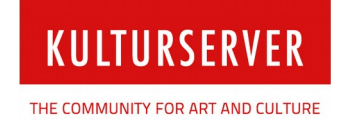

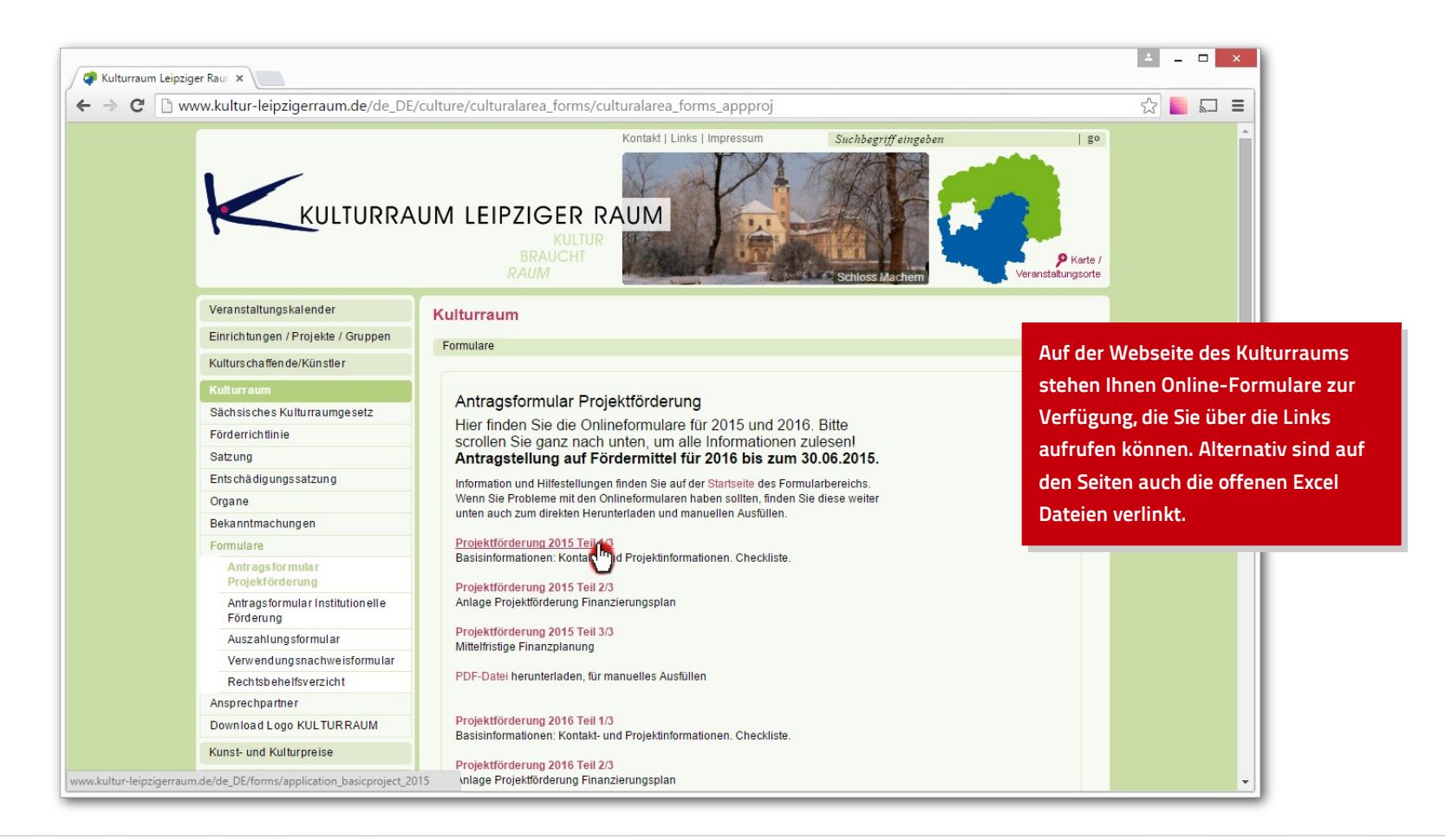

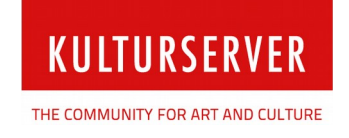

# Vorteile der Online-Formulare

Die Online-Formulare können Sie direkt in Ihrem Browser aufrufen und ausfüllen, Zwischenstände unter Ihrer Nutzerkennung abspeichern und zu einem späteren Zeitpunkt wieder einladen.

Im Kopf eines jeden Formulars sehen Sie daher eine Leiste, über welche Sie sich mit Ihrem Account und Passwort einloggen können (links) oder eine neue Registrierung durchführen können, wenn Sie noch keinen Account für die Kulturraum Webseite haben (rechts).

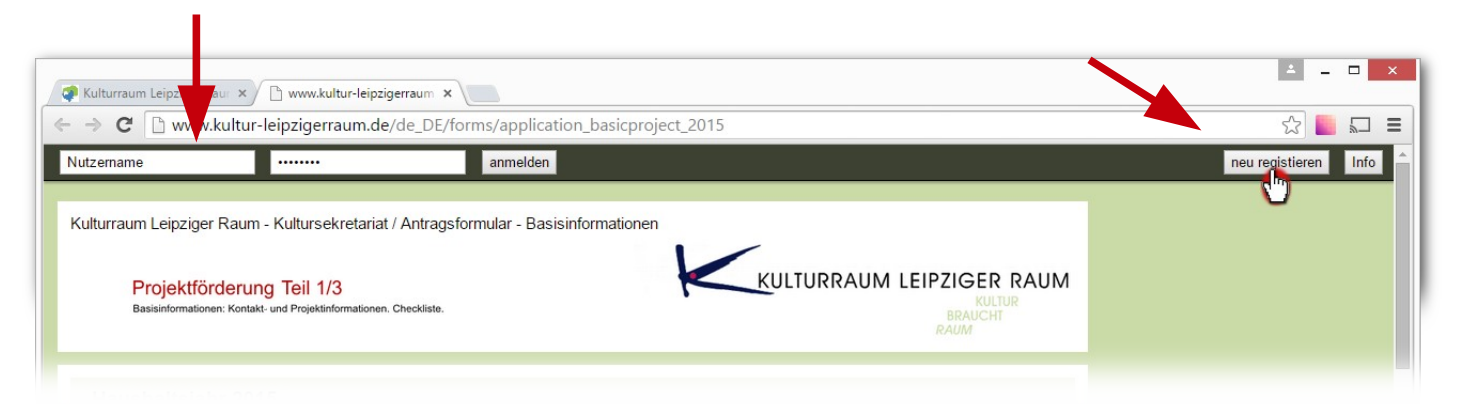

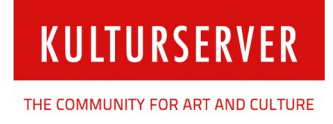

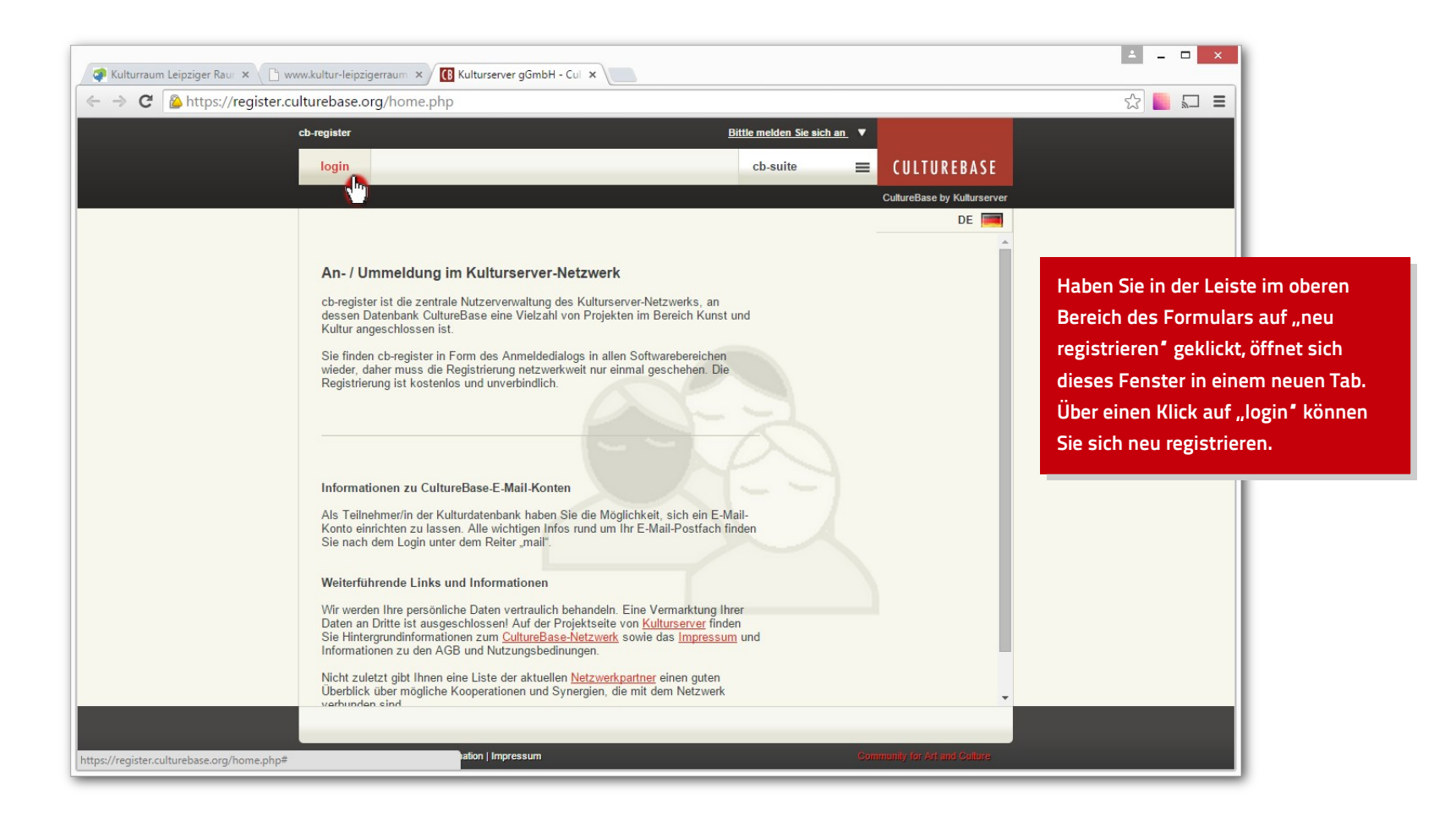

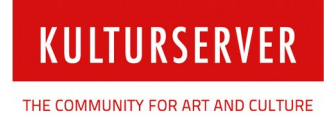

## Erstellung einer neuen Nutzerkennung

Nach Klick auf "login' öffnet sich ein Fenster. Geben Sie hier in das Feld "Nutzername' eine gültige E-Mailadresse ein. Klicken Sie dann in das Feld für das "Passwort' und die Maske verändert sich in die Eingabe für eine Neuregistrierung.

Ne

Folgen Sie der Eingabemaske und tragen Ihre Daten ein. Nachdem Sie alle Daten eingetragen haben, erhalten Sie eine E-Mail mit einem Bestätigungslink an die hinterlegte E-Mailadresse. Aktivieren Sie Ihren Account mit Klick auf den Link, um Ihre Registrierung abzuschließen.

Falls Sie diese E-mail nicht in Ihrem Posteingang finden können, sehen Sie auch in Ihrem Spamordner nach.

Kehren Sie nach Abschluss der Anmeldung zum Formular des Kulturraums Leipziger Raum zurück.

|                                                                                                    |       | ×  |  |
|----------------------------------------------------------------------------------------------------|-------|----|--|
|                                                                                                    | Hilfe | DE |  |
| ue Zugangsdaten einrichten                                                                                                    |       |    |  |
| Diese Nutzerkennung ist unbekannt. Daher können Sie jetzt hier eine neue Zugangskennung einrichten.                                                                                                    |       |    |  |
| max@mustermann.de                                                                                                    |       |    |  |
| Passwort                                                                                                    |       |    |  |
| Passwort (Wiederhol                                                                                                    |       |    |  |
| unsicher                                                                                                    |       |    |  |
| Bitte achten Sie auf ein ausreichend sicheres Passwort!                                                                                                    |       |    |  |
| weiter                                                                                                    |       |    |  |
| Ihre Neuanmeldung ist kostenlos und unverbindlich. Ihre Daten werden vertraulich<br>behandelt. Eine Vermarktung Ihrer persönlichen Daten an Dritte ist ausgeschlossen.                                                      |       |    |  |
| Diese Anmeldung ist Teil des <u>Kulturserver-Partnernetzwerks</u> und dessen<br>Datenbank CultureBase. Sollten Sie bereits in der CultureBase angemeldet sein,<br>benutzen Sie bitte Ihre bereits vorhandenen Zugangsdaten. |       |    |  |
| Bei Fragen steht Ihnen die <u>Onlineredaktion</u> zur Verfügung. Unter <u>Kulturserver</u><br>finden Sie ebenfalls weitere Informationen.                                                                                   |       |    |  |
|                                                                                                    |       |    |  |
|                                                                                                    |       |    |  |
|                                                                                                    |       |    |  |
|                                                                                                    | _     | _  |  |

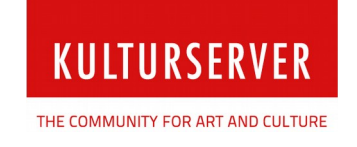

## Login

Wenn Sie nun über eine Nutzerkennung verfügen, können Sie sich im Kopfbereich des Formulars einloggen. Tragen Sie in das Feld "Nutzername" ihre E-Mailadresse, unter welcher Sie sich angemeldet haben, ein und geben das passende Kennwort ein.

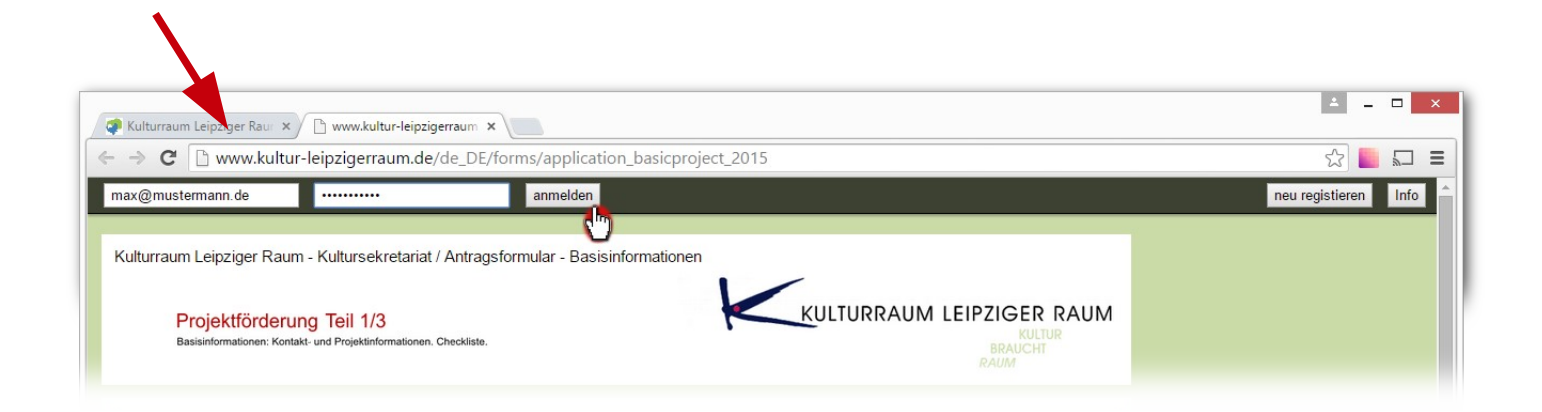

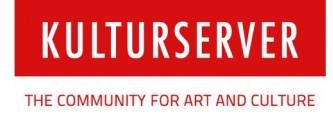

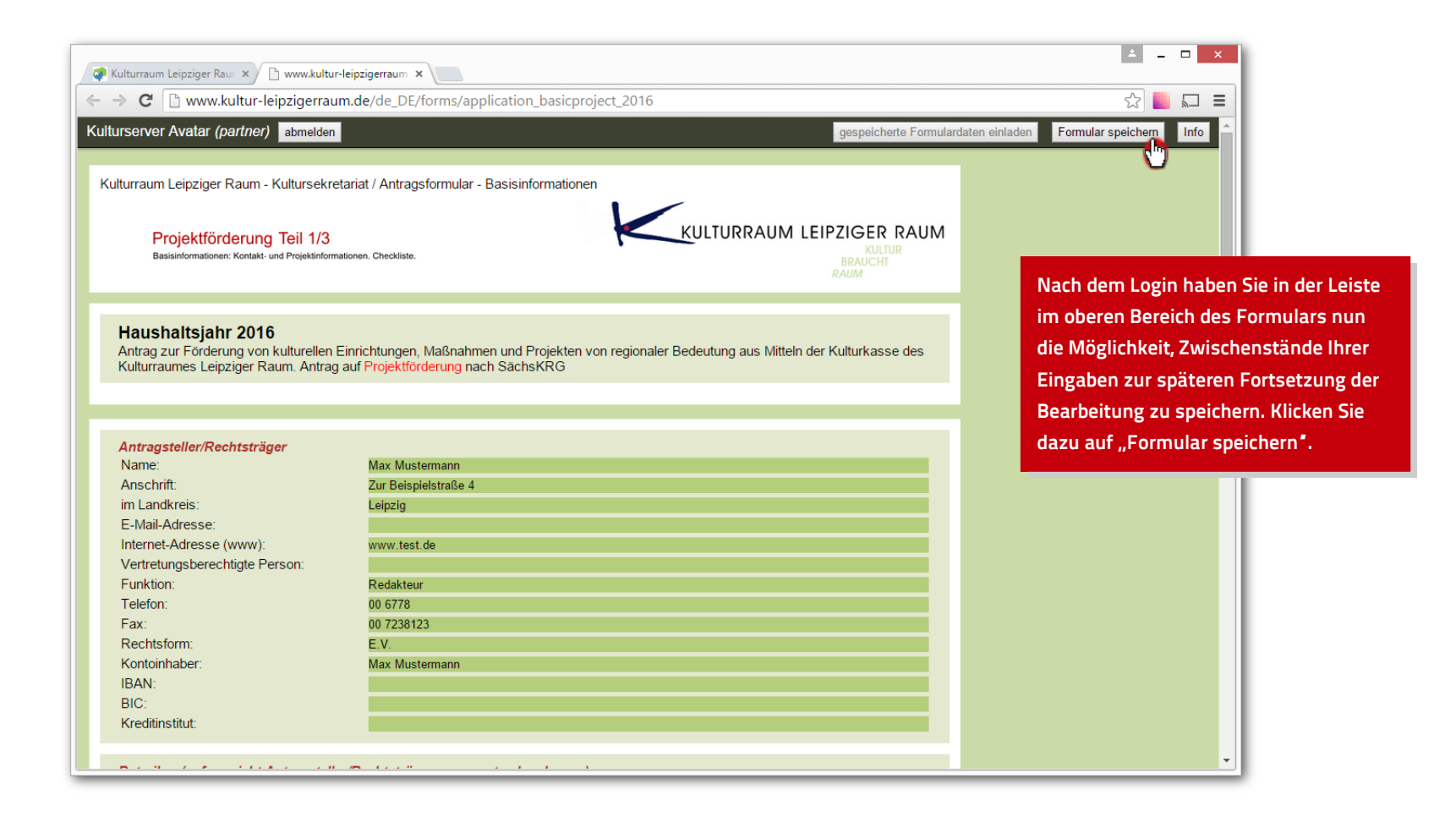

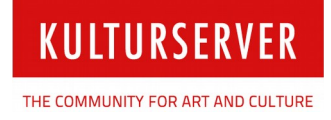

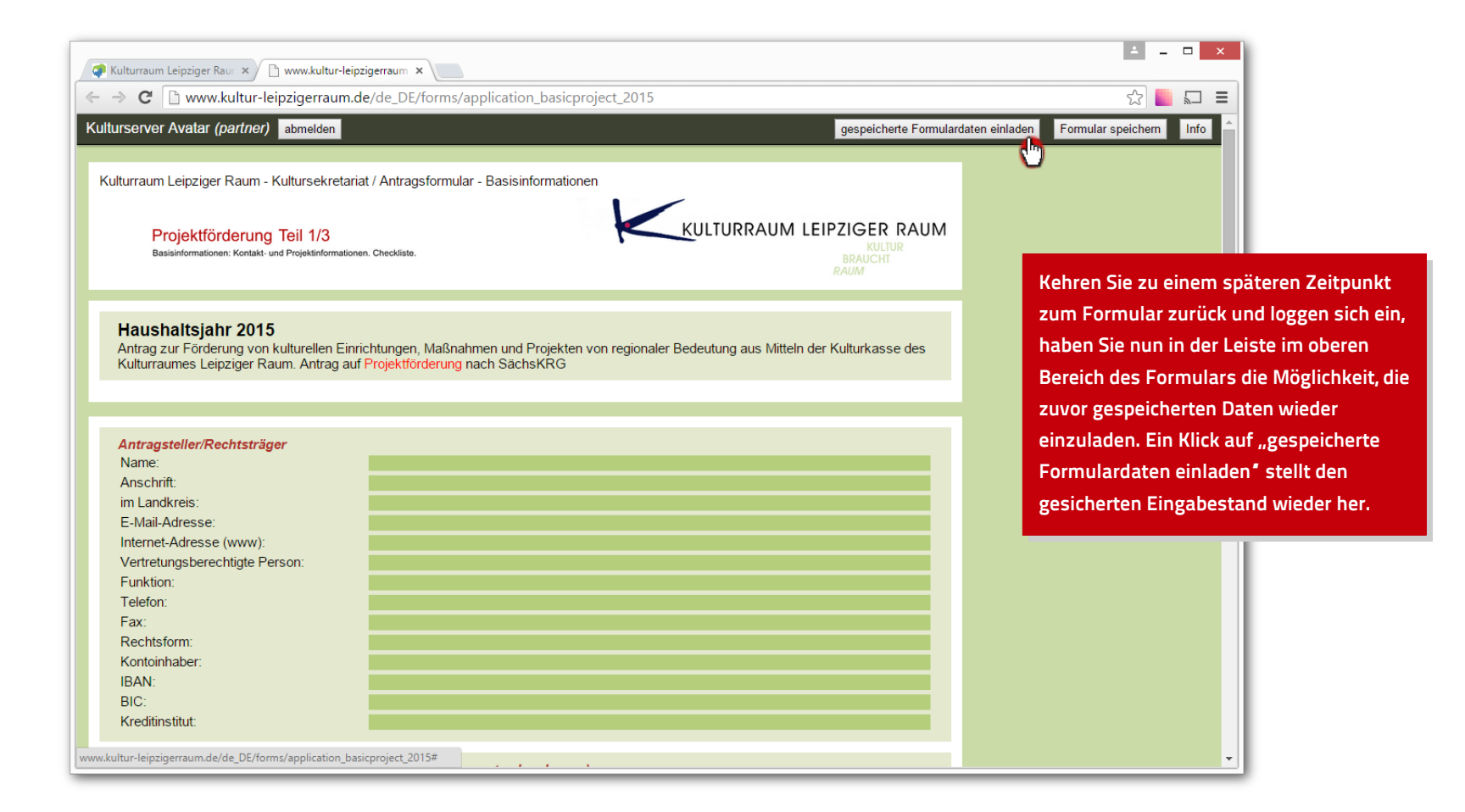

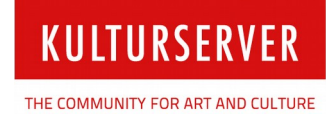

|                                                                                                    |                                     | ± _                                                                 |                                                                             |                                            |
|----------------------------------------------------------------------------------------------------|-------------------------------------|---------------------------------------------------------------------|-----------------------------------------------------------------------------|--------------------------------------------|
| Kulturraum Leipziger Raur 🗙 🗅 www.kultur-leipzigerraum 🗙                                                                                                    |                                     |                                                                     |                                                                             |                                            |
| → C                                                                                                    |                                     | ☆ 📕                                                                 |                                                                             |                                            |
| turserver Avatar (partner) abmelden it Vergittungsgrunnen bzw. Höhe der zu zohlenden Vergittung (Brutto zod                                                     | G Ante gespeicherte Formulardaten e | einladen Formular speichern                                         | Info                                                                        |                                            |
| Personalausgaben beantragt werden                                                                                                    |                                     |                                                                     |                                                                             |                                            |
| 3. Detaillierte Projektbeschreibung mit klarer Zielstellung und Spiel-, Veranstaltungs- oder Ausstellungsplan*                                                  |                                     |                                                                     |                                                                             |                                            |
| 4. Begründung der regionalen Bedeutsamkeit                                                                                                    |                                     |                                                                     |                                                                             |                                            |
| 5. Vereinssatzung / Gesellschaftervertrag, Verfassung etc.                                                                                                    |                                     |                                                                     |                                                                             |                                            |
| 6. Nachweis Anerkennung der Gemeinnützigkeit                                                                                                    |                                     |                                                                     |                                                                             |                                            |
| 7. Vereinigungsregisterauszug / Handelsregisterauszug                                                                                                    |                                     |                                                                     |                                                                             |                                            |
| 8. Sonstiges                                                                                                    |                                     |                                                                     |                                                                             |                                            |
| * mit klarer Aussage zur Art der Einzelveranstaltung und Übersicht der Honorarausgaben und Einnahmen pro Ein                                                    | zelveranstaltung                    |                                                                     |                                                                             |                                            |
| Hiermit wird der vorzeitige<br>Maßnahmebeginn beantragt:<br>Spartenspezifische Kriterien It. Förderrichtlinie des Kulturraumes Leipziger Raum sind zu beachten! | Nein 🔻                              |                                                                     |                                                                             |                                            |
| <b>Erklärung:</b> Ich erkenne die Fördergrundsätze des Kulturraumes Leipziger Raum an und versichere, alle Angabe nach bestem Wissen gemacht zu haben.          | n wahrheitsgemäß und                | Sind Sie mit de<br>Sie am Ende d<br>den Button "F<br>ein PDF aus de | er Eingabe zufrie<br>es Online-Formu<br>ormular ausdruc<br>em Formular zu g | eden, kl<br>ulars a<br>:ken", u<br>generie |
| Ort, Datum                                                                                                    |                                     |                                                                     |                                                                             |                                            |
| Stempel - Unterschrift                                                                                                    | Formular ausdrucken                 |                                                                     |                                                                             |                                            |

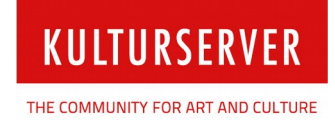

| www.kultur-leipzigerraum.de/pdfgen.php?type=ap                                                  | olication_basicproject_2016                                                                                                    | ☆ 🔜 =                                        |
|-------------------------------------------------------------------------------------------------|----------------------------------------------------------------------------------------------------|----------------------------------------------|
| Kulturraum Leipziger Raum - Kultursekn                                                          | etariat / Antragsformular - Basisinformationen                                                                                              | Î                                            |
| Projektförderung Teil 1/3<br>Basiantomationen: Kontaki- und Projektinformation                  | In Checklate.                                                                                                    |                                              |
| Haushaltsjahr 2016<br>Antrag zur Förderung von kulturelle<br>Kulturkasse des Kulturraumes Leipz | Revue. An<br>Revue Maßnahmen und Projekten von regionaler Bedeutung aus Mitteln der<br>iger Raum. Antrag auf Projektförderung nach SächsKRG |                                              |
| Antragsteller/Rechtsträger                                                                      |                                                                                                    |                                              |
| Name                                                                                            | Max Mustermann                                                                                                    |                                              |
| Anschrift                                                                                       | Zur Beispielstraße 4                                                                                                    |                                              |
| im Landkreis                                                                                    | Leipzig                                                                                                    |                                              |
| E-Mail-Adresse                                                                                  |                                                                                                    |                                              |
| Internet-Adresse (www)                                                                          | www.test.de                                                                                                    |                                              |
| Vertretungsberechtigte Person                                                                   |                                                                                                    |                                              |
| Funktion                                                                                        | Redakteur                                                                                                    |                                              |
| Telefon                                                                                         | 00 6778                                                                                                    |                                              |
| Fax                                                                                             | 00 7238123                                                                                                    |                                              |
| Rechtsform                                                                                      | E.V.                                                                                                    | Das PDF können Sie über die                  |
| Kontoinhaber                                                                                    | Max Mustermann                                                                                                    | Marken als late and unteresting a state Date |
| IBAN                                                                                            |                                                                                                    | werkzeugieiste am unteren rechten Rand       |
| BIC                                                                                             |                                                                                                    | des Fonster ausdrucken oder als auf Ibrei    |
| Kreditinstitut                                                                                  |                                                                                                    | des Felister ausurucken oder als auf infe    |
| Betreiber (sofern nicht Antragste                                                               | iler/Rechtsträger – ansonsten leer lassen)                                                                                                  | Computer speicnern.                          |
| Nama                                                                                            |                                                                                                    |                                              |
| Anschrift                                                                                       |                                                                                                    |                                              |
| F-Mail-Adresse                                                                                  |                                                                                                    |                                              |
| Internet-Adresse (www)                                                                          |                                                                                                    |                                              |
| Telefon                                                                                         |                                                                                                    |                                              |
| Fax                                                                                             |                                                                                                    |                                              |
| 1 div                                                                                           |                                                                                                    |                                              |